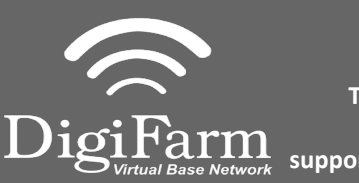

Technical Support 319.531.7574 support@digifarm.com

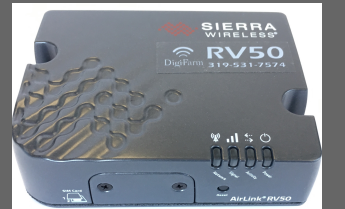

**Quick Reference Card** Trimble CFX-750/ FM-750 & RV50 Installation & Set-up

1Install the RV50 Cable into Port A of the<br/>Receiver2Select the Wrench> GPS/GNSS><br/>GPS/GNSS Setup

3

## Select RTK as the correction source

4

Select Generic RTCM3 Radio

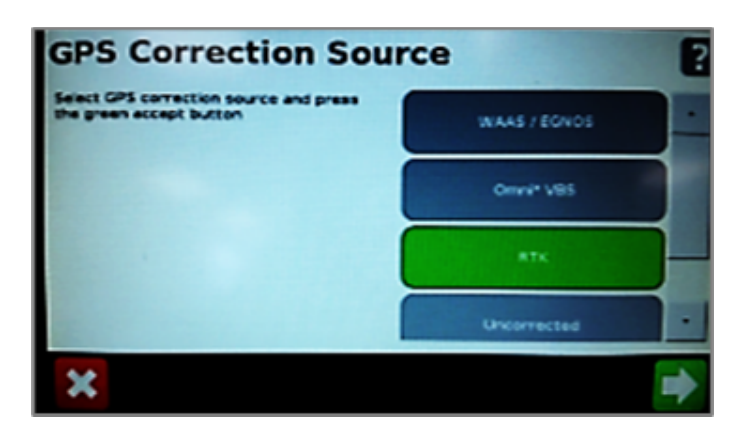

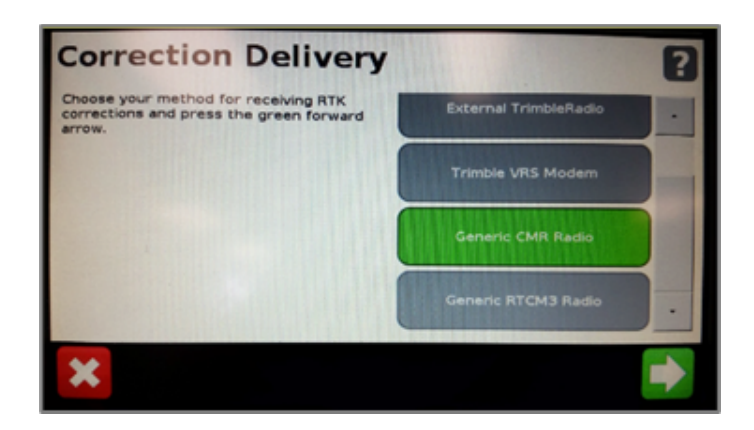

5 Select Favor Accuracy

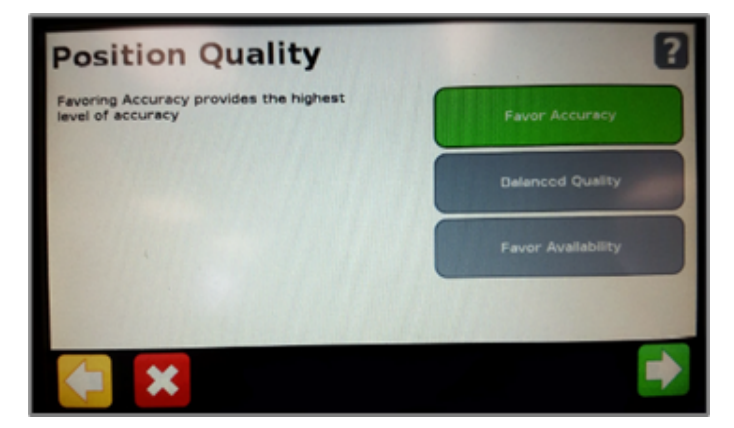

6

Confirm Baud rate = 38400, Data Parity = None & Stop bits = 1

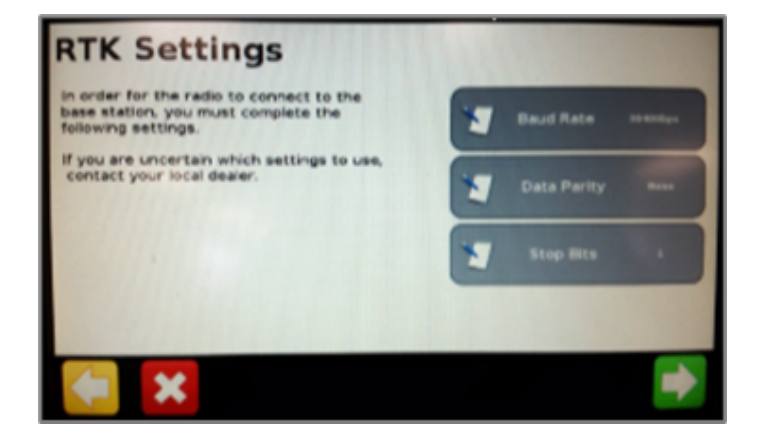

Continue installation on back page

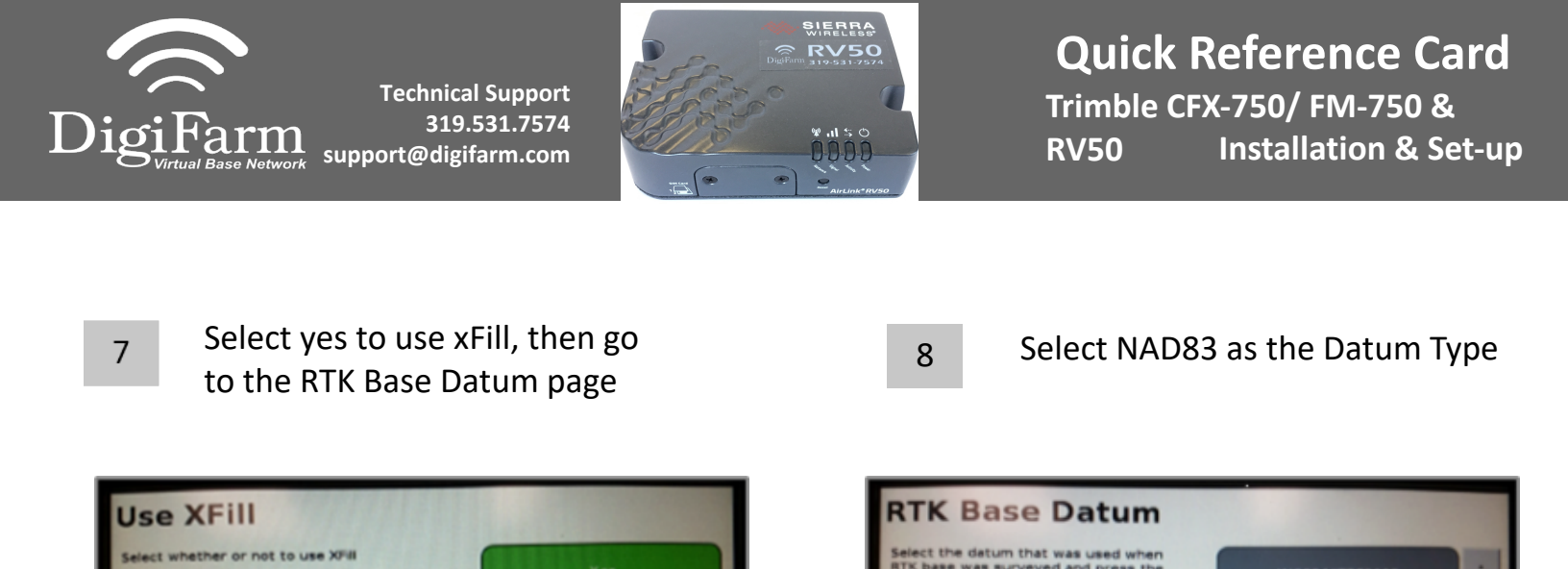

| -            |
|--------------|
| $\mathbf{n}$ |
| ч            |
|              |
| -            |

er or not to use XFI

Return to the General Settings menu> System> Advanced> enable the Advanced User config > enter Advanced User config > Advanced Port setup

10

Confirm the port that the Beacon is physically connected to is setup as shown

## Serial Port A

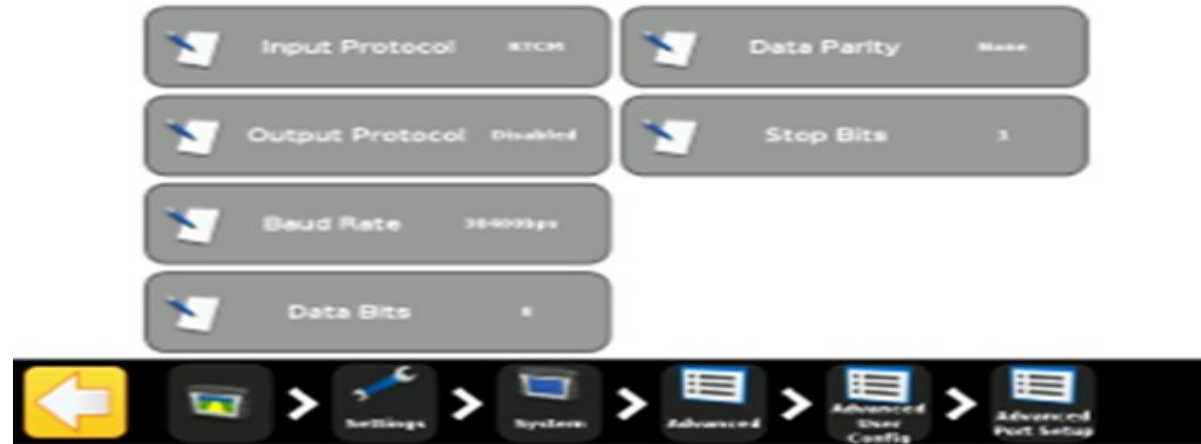